# MOODLE教學資源平台

### -課程參與率教學手冊-

# 1.登入MOODLE首頁

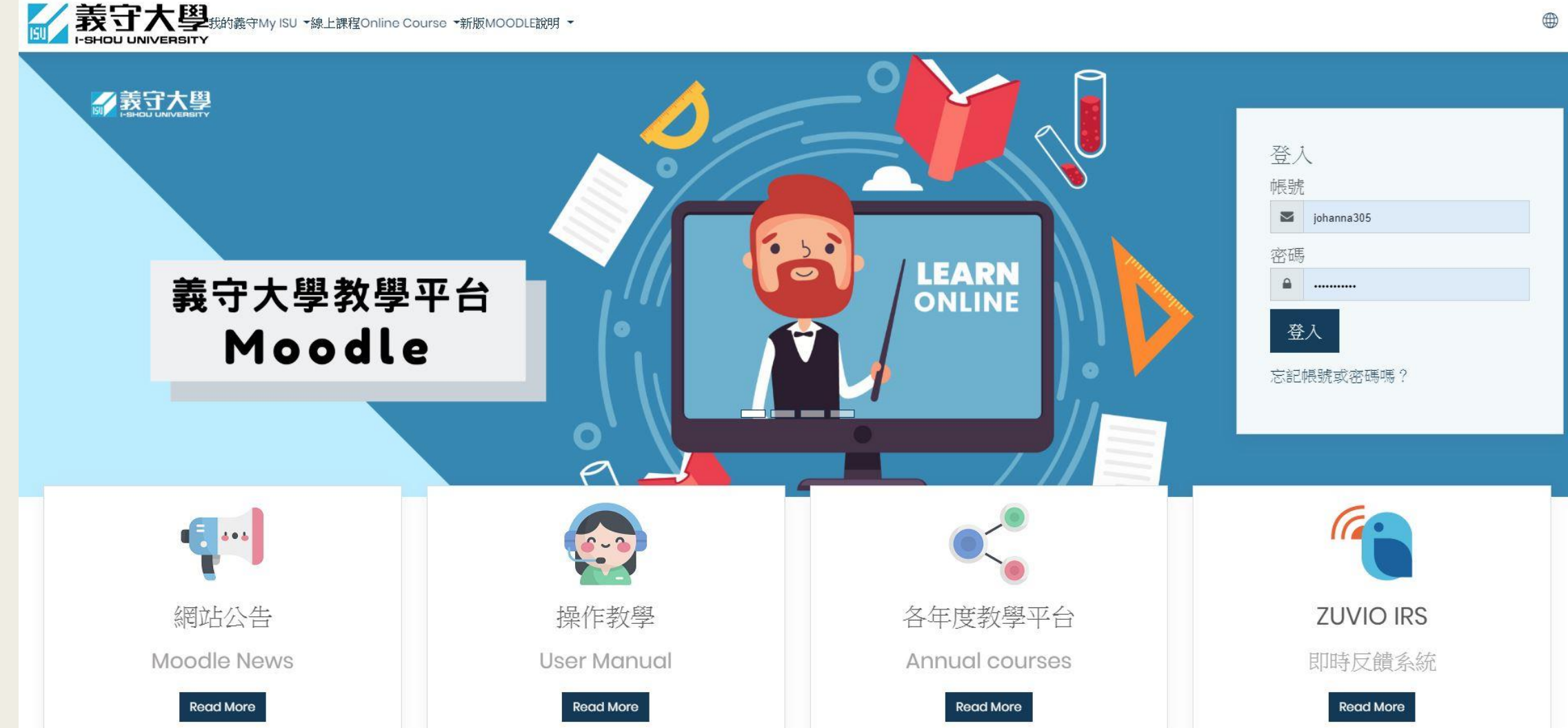

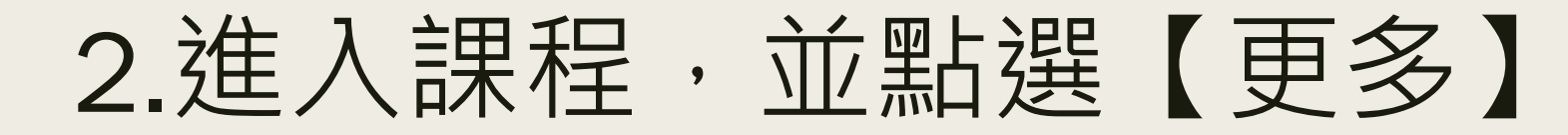

| =           | 武守大學 <sub>我的義守My ISU</sub> ◆線上課程Online Course ◆ 新版MOODLE操作教學     I-SHOU UNIVERSITY                                                                                                    |                        |
|-------------|----------------------------------------------------------------------------------------------------|------------------------|
|             |                                                                                                    |                        |
| ß           | 108182A82E0151_管理學_Management                                                                                                    | 4.13                   |
|             | 主 一 二 ( The second second s | ◊ 修改設定                 |
| ۲3          | 自貞 課任 100-1 管理学师_College of Management                                                                                                    | ✓ 啟動編輯模式               |
| 圓           | 管理學院_Postgraduate Programs Postgraduate Programs in Management 108182A82E0151_管理學_Management                                                                                                    | ▼ 過濾                   |
|             |                                                                                                    | ◎ 成績                   |
| ŵ           |                                                                                                    | ┣ 備份                   |
| 0           |                                                                                                    | <ul><li>⑦ 還原</li></ul> |
| 0           |                                                                                                    | ① 匯入                   |
| İ           | ● 課程大綱 Course Syllabus                                                                                                    | ≪ 發佈                   |
| <u>دی</u> ع |                                                                                                    | ∽ 鄂翁                   |
| င့္သာ       |                                                                                                    | <b></b> 通知信            |
|             | 教材 MATERIALS                                                                                                    | ☞ 更多                   |
|             | 1081 MGT.docx                                                                                                    |                        |

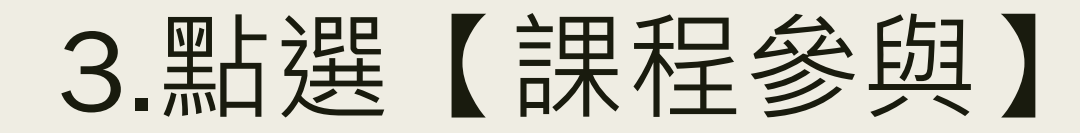

| Ξ                     | 新<br>500 美 |               | 程Online Course ▼ 新版MOODLE操作教學                                                                                                    | 0 | Д ( | • |
|-----------------------|------------|---------------|----------------------------------------------------------------------------------------------------|---|-----|---|
|                       | 課程管        | 理             |                                                                                                    |   |     |   |
| ያ                     | 課程管理       | 用戶            |                                                                                                    |   |     |   |
| ☆<br>副<br>命<br>⑦<br>曲 |            |               | <ul> <li>修改設定</li> <li>啟動編輯模式</li> <li>過濾</li> <li>成績</li> <li>備份</li> <li>還原</li> <li>匯入</li> <li>發佈</li> <li>歸零</li> <li>通知信</li> </ul> |   |     |   |
|                       |            | 報表            | 核心能力分項說明<br>日誌<br>最新日誌<br>課程參與統計表<br>活動報告<br>整體統計量<br>課程參與                                                                                |   |     |   |
|                       |            | 更    <b> </b> | 武威<br>題目分類                                                                                                    |   |     |   |

#### 4.選擇欲瞭解參與率之檔案。

### 5.**只顯示**選擇【學生】

#### 6. 顯示動作選擇【瀏覽】

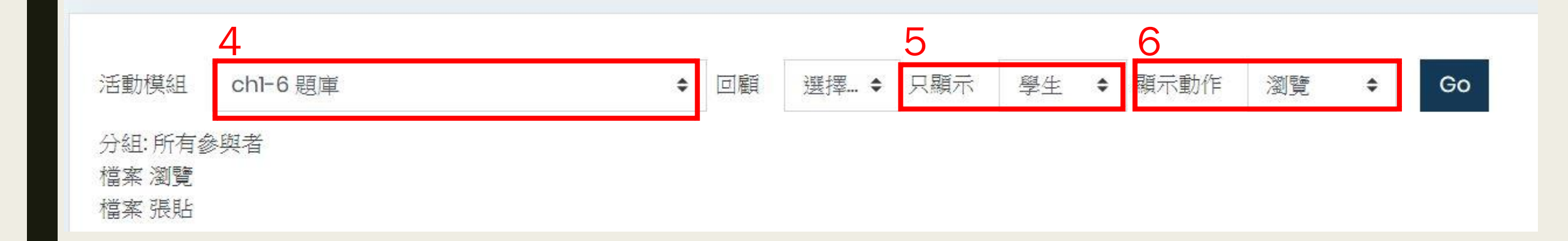

## 7.點選【瀏覽】,會將瀏覽過之學生按照觀 看次數排序

| Ξ   | 読む大學 <sub>我的義守My ISU</sub> ▼線上課程Online Course ▼ 新版MOODLE操作教學 |  |        |    |  |
|-----|--------------------------------------------------------------|--|--------|----|--|
|     | 姓氏 / 名字                                                      |  | 瀏覽 ▼   | 選取 |  |
| ম্র |                                                              |  | 是 (10) |    |  |
| ☆   |                                                              |  | 是(7)   |    |  |
|     |                                                              |  | 是(7)   |    |  |
| ŵ   |                                                              |  | 是(7)   |    |  |
| 0   |                                                              |  | 是(7)   |    |  |
| ⊞   |                                                              |  | 是(6)   |    |  |
| ŝ   |                                                              |  | 是(6)   |    |  |
|     |                                                              |  | 是 (5)  |    |  |
|     |                                                              |  | 是(5)   |    |  |
|     |                                                              |  | 是 (5)  |    |  |
|     |                                                              |  | 是 (5)  |    |  |
|     |                                                              |  | 是(5)   |    |  |
|     |                                                              |  |        |    |  |

## 8.即可查看學生是否已閱讀過檔案

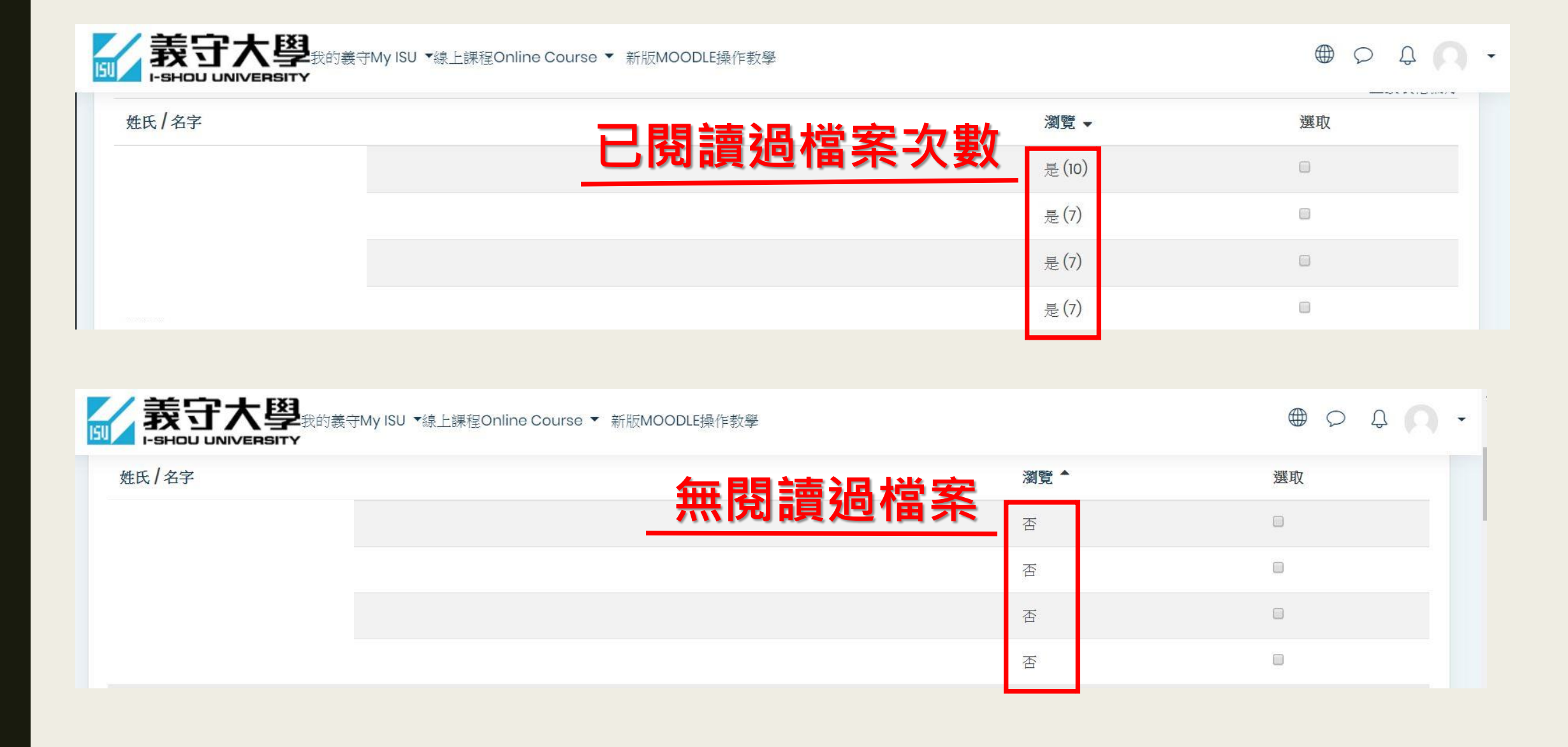